## 題目:「Internet Explorer11(IE11)」/「Windows8.1」をご利用のお客様へ

平成25年10月17日にMicrosoft社より「Internet Explorer11(IE11)」および「Windows8.1」がリリース されました。

IE11は、現在当行で確認しているインターネットバンキングのご利用推奨環境ではございません。 仮にIE11にてインターネットバンキングをご利用いただいた場合、投資信託の手続きを進める中で 「各種PDF」をダウンロードすると「ダイアログ画面」が表示されます。 「各種PDF」はお取引の前にご確認いただく重要事項を記載しておりますので、下記手順にそって

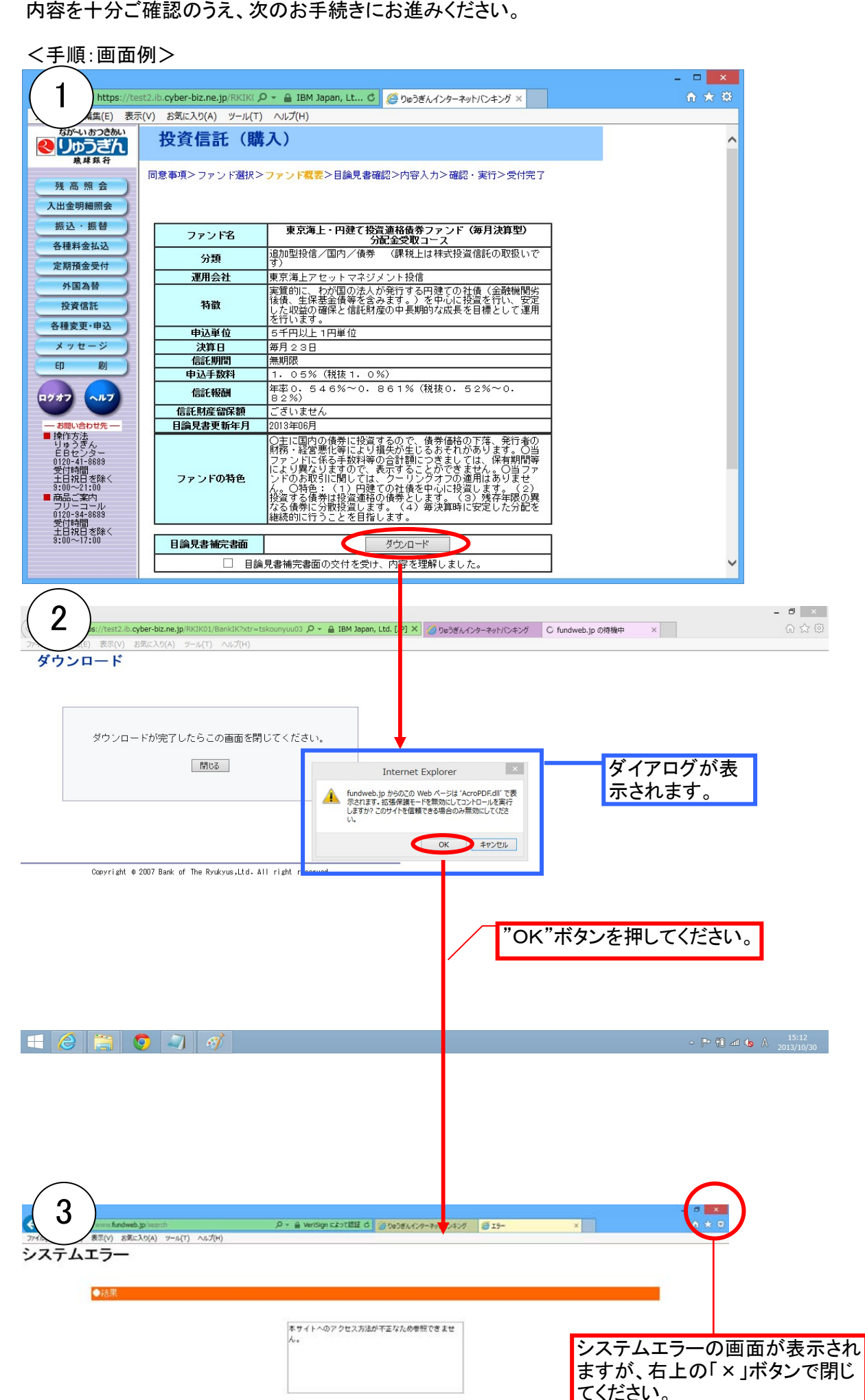

|                                                                                                    |                                                                                                    | Improved                                                                                                    |   |
|----------------------------------------------------------------------------------------------------|----------------------------------------------------------------------------------------------------|----------------------------------------------------------------------------------------------------|---|
|                                                                                                    |                                                                                                    | Previous contrasti                                                                                                    |   |
|                                                                                                    |                                                                                                    |                                                                                                    |   |
|                                                                                                    |                                                                                                    |                                                                                                    |   |
|                                                                                                    |                                                                                                    |                                                                                                    |   |
|                                                                                                    |                                                                                                    | <b>-</b> ×                                                                                                    |   |
| https://test2                                                                                                    | .ib.cyber-biz.ne.jp/RKIK( )                                                                                                    |                                                                                                    |   |
| 川(E) 編集(E) 表示(V<br>いつきあい                                                                                                    | ) お気に入り(A) ツール(T                                                                                                    |                                                                                                    |   |
| 4 三九                                                                                                    | 投頁1言記(無                                                                                                    | 再八)                                                                                                    |   |
|                                                                                                    | 司意事項>ファンド選択>                                                                                                    | >ファンド概要>目論見書確認>内容入力>確認・実行>受付完了                                                                                                    |   |
| 残高照芸                                                                                                    |                                                                                                    |                                                                                                    |   |
| 振込・振替                                                                                                    |                                                                                                    | <b>市方海上。田廸ブ現を法投進美コートに「毎日決策和」</b>                                                                                                    |   |
| 各種料金払込                                                                                                    | ファンド名                                                                                                    | 東京海上・円延(投資通給資券ノアント(毎月次再至)<br>分配金受取コース                                                                                                    |   |
| 定期預金受付                                                                                                    | 分類                                                                                                    | 19/10年11日/国内/現分 (新杭上は休久12月1日記の収扱い)で<br>す。<br>東京海上フセットーランパントに加速                                                                                                    |   |
| 外国為替                                                                                                    | 建用芸在                                                                                                    | アボルタエア ビッドマイングンド 放信<br>実質的に、入り知り法人が発行する円建ての社債(金融機関)<br>注意 レータ 社会会議会 シュモス シュロンドに必要を行い                                                                                                    |   |
| 投資信託                                                                                                    | 特徵                                                                                                    | 夜原、土体至金頂等で含めます。/ で屮心に投資で行い、安定<br>した収益の確保と信託財産の中長期的な成長を目標として運用<br>を行います。                                                                                                    |   |
| 各種変更・申込                                                                                                    | 申込単位                                                                                                    | 5月70以上1円単位                                                                                                    |   |
| ED 刷                                                                                                    | (正規)<br>(正規)                                                                                                    | #月23日<br>無期限                                                                                                    |   |
|                                                                                                    | 申込手数料                                                                                                    | 1.05%(税抜1.0%)<br>年率0.546%~0.861%(税抜0.52%~0.                                                                                                    |   |
| グオフ ヘルブ                                                                                                    | 信託財産留保額                                                                                                    | 82%)<br>ございません                                                                                                    |   |
| - お問い合わせ先<br>操作方法                                                                                                    | 目論見書更新年月                                                                                                    |                                                                                                    |   |
| りゅうぎん<br>E日センター<br>0120-41-0099                                                                                                    |                                                                                                    | ○土に国内の頃奔に投資するので、領奔価格の下海、発行者の<br>財務・経営悪化等により損失が生じるおそれがあります。○当<br>ファンドに係る主教料箋の合計類につきましては、保有期間箋                                                                                                    |   |
| 受付時間<br>土日祝日を除く                                                                                                    | ファンドの特色                                                                                                    | により異なりますので、義宗することができません。O当ファ<br>ンドのお取引に関しては、クーリングオフの連用はありませ、                                                                                                    |   |
| 9:00~21:00<br>■商品ご案内<br>フリーコール                                                                                                    |                                                                                                    | ん。○特色:(1)円建ての社賃を中心に投資します。(2)<br>投資する債券は投資通格の債券とします。(3)残存年限の異<br>なる債券に分散投資します。(4)毎決直時に安定した公配を                                                                                                    |   |
| 0120-94-8689                                                                                                    |                                                                                                    | 維続的に行うことを首指します。                                                                                                    | / |
| 支付時間<br>十日祝日を除く                                                                                                    |                                                                                                    |                                                                                                    |   |
| 支付時間<br>土日祝日を除く<br>9:00~17:00                                                                                                    | 目論見書補完書面                                                                                                    | <u>ダウルード</u> をクリックしてください。                                                                                                    |   |
| 文(1時間)<br>土日祝日を除く<br>8:00~17:00                                                                                                    | 目論見書補完書面 □ 目論                                                                                                    | ダウルード<br>論見書補完書面の交付を受け、内容を理解しました。                                                                                                    |   |
| ▼□時間<br>土日祝日を除く<br>9:00~17:00                                                                                                    | 目論見書補完書面 □ 目請                                                                                                    | ダウロード をクリックしてください。<br>論見書補完書面の交付を受け、内容を理解しました。                                                                                                    |   |
| ▼119時間<br>1日初日 金除く<br>8:00~17:00<br>5<br>→==================================                                                                                                    | 目論見書補完書面<br>日部                                                                                                    | ガウンロード     をクリックしてください。     論見書補完書面の交付を受け、内容を理解しました。     ロック 2 101 20 10 10 10 10 10 10 10 10 10 10 10 10 10                                                                                                    |   |
| 至日初間<br>8:00~17:00<br>5<br>8:00~17:00<br>意思(v) お思い入り(A                                                                                                    | 目論見書補完書面<br>□ 目論 ■ 目部 ■ 0*REMO2(Devision rate = biocuryant) > 0 ω(T) へいブ(tr)                                                                                                    | ダウシロード<br>論見書補完書面の交付を受け、内容を理解しました。<br>ADI P・ @ IBM Japen, Ltd. LPI 0 ② 0e284 29-7e1/IC42グ 2028AC29-7e1/IC42グ × 0 * 0                                                                                                    |   |
| 本日1978<br>ま日祝日 芝称く<br>8:00~17:00<br>ラールに III cyber-bit //<br>表示(*) お気に入り(A<br>ウンロード                                                                                                    | 日論見書補完書面     日論     日論     日論     ・     の     の      の     の     の      の | ダウシロード<br>論見書補完書面の交付を受け、内容を理解しました。<br>ACL ター 金 IBM Japen, Ltd. [P] さ ② %374、26-24/HCキング ③ %254/1/26-24/HCキング × 0 * 0                                                                                                    |   |
| 王日初間<br>王日初間<br>王日初間<br>王時の<br>王時の<br>王時の<br>王時の<br>王時の<br>王時の<br>王時の<br>王時の                                                                                                    | 目論見書補完書面 目論見書補完書面 目論 ● 目前 ● 30 ***********************************                                                                                                    | ガウンロード     をクリックしてください。     論見書補完書面の交付を受け、内容を理解しました。     ロン タ・ @ 1000 Japan. Ltd. [JP] 0 ② 0x324 びァーマャド/ロネング ◎ 0x324 COP-マッド/ロネング × 0 ★ □                                                                                                    |   |
| 1971日7日<br>2010年1日日日<br>2010年1日日日<br>2010年1日日日<br>2010年1日日日<br>2010年1日日日<br>2010年1日日日<br>2010年1日日日<br>2010年1日日日<br>2010年1日日日<br>2010年1日日日<br>2010年1日日日<br>2010年1日日日<br>2010年1日日<br>2010年1日<br>2010年1日<br>2010年11日<br>2010年11日<br>2010年111日<br>2010年1111日<br>2010年1111111111111111111111111111111111                                                                                                    |                                                                                                    | グウンロード     をクリックしてください。       論見書補完書面の交付を受け、内容を理解しました。     をクリックしてください。       AD3 タ・ @ IBM Sepen, Ltd. [P] 0 0 96294, 29-760/0427 0 96294, 029-760/0427 0 ★ 0       ださい。                                                                                                    |   |
| 王日祝田<br>5:00~17:00<br>5:00~17:00<br>あたいのからに、<br>またいのからに、<br>またいのからに、<br>またいのからに、<br>またいのからに、<br>またいのからに、<br>からいのからに、<br>からいのからに、<br>からいのからに、<br>からいのからに、<br>からいのからに、<br>からいのからに、<br>からいのからに、<br>からいのからに、<br>からいのからに、<br>からいのからに、<br>からいのからに、<br>からいのからに、<br>からいのからに、<br>からいのからに、<br>からいのからに、<br>ないのからに、<br>ないのからい、<br>ないのからい。<br>ないのからい、<br>ないのからい、<br>ないのからいのののののののののののののののののののののののののののののののののの                                                                                                    | 目論見書補完書面 目論 目論 ■ 目前 ■ 000002/50%07/81 = Eskoaryaal >> 07 → 0(T) → 0.07(H) T したらこの画面を閉じてくた 前ひる                                                                                                    | ダウリード     をクリックしてください。       論見書補完書面の交付を受け、内容を理解しました。     ・・・・・・・・・・・・・・・・・・・・・・・・・・・・・・・・・・・・                                                                                                    |   |
| 王日祝田 を除く<br>ま100~17:00<br>5<br>・<br>ウンロード<br>ダウンロードが完て                                                                                                    | 目論見書補完書面 目論見書補完書面 目論 ★20703027886K17501 = E3kouryaal ★20703027886K17501 = E3kouryaal ★30703027886K17501 = E3kouryaal ★30703027886K17501 = E3kouryaal ★30703027886K17501 = E3kouryaal ★30703027886K17501 = E3kouryaal ★30703027886K17501 = E3kouryaal ★30703027886K17501 = E3kouryaal ★30703027886K17501 = E3kouryaal ★30703027886K17501 = E3kouryaal ★30703027886K17501 = E3kouryaal ★30703027886K17501 = E3kouryaal ★30703027886K17501 = E3kouryaal ★30703027886K17501 = E3kouryaal ★30703027886K17501 = E3kouryaal ★3070302886K17501 = E3kouryaal ★3070302886K17501 = E3kouryaal ★3070302886K17501 = E3kouryaal ★3070302886K17501 = E3kouryaal ★3070302886K17501 = E3kouryaal ★3070302886K17501 = E3kouryaal ★3070302886K17501 = E3kouryaal ★3070302886K17501 = E3kouryaal ★3070302886K17501 = E3kouryaal ★3070302886K17501 = E3kouryaal ★3070302886K17501 = E3kouryaal ★3070302886K17501 = E3kouryaal ★3070302886K17501 = E3kouryaal                                                                                                    | <u>     ガウルード</u><br>加見書補完書面の交付を受け、内容を理解しました。<br>エロ    ター                                                                                                    |   |
| <u>※日朝間</u><br>ま:00~17:00<br>5:00~17:00<br>ウンロード<br>ダウンロードが完了                                                                                                    | 目論見書補完書面 目論見書補完書面 目論 ● 1000000000000000000000000000000000000                                                                                                    | <u> </u>                                                                                                    |   |
| 王日祝田<br>ま:00~17:00<br>5:00~17:00<br>ランロード<br>ダウンロードが完了                                                                                                    | 目論見書補完書面 目論見書補完書面 目部 ■ 101002 0000000000000000000000000000000                                                                                                    | <u>     ガウルード</u><br>たうりード<br>たうり<br>たうい。<br>たうい。<br>たっい。<br>たっい。<br>たっいの<br>たっいの<br>た つ つ<br>たっいの<br>た  た  た  た  た  た  た  た  た  た  た  た  た |   |
| <u>*1978</u><br>5:00~17:00<br>5:00~17:00<br>5:00<br>5:00 |                                                                                                    | <u>オウンロード</u><br>たさい。<br>1 reserved                                                                                                    |   |
| 王日祝田<br>ま日祝田<br>ま100~17:00                                                                                                    |                                                                                                    | <u>オウンロード</u>                                                                                                    |   |
| 王日初間<br>ま:00~17:00                                                                                                    | 目論見書補完書面 目論見書補完書面 ■ 目録 ■ かたびにためにたたけーもからかっか。 > プール(T) へいご(t) アしたらこの画面を閉じてくた アしたらこの画面を閉じてくた # of The Roukous,Ltd. All right                                                                                                    | オウンロード       をクリックしてください。         論見書補完書面の交付を受け、内容を理解しました。       このでのののでのでのでのでのでのでのでのでのでのでのでのでのでのでのでのでので                                                                                                    |   |
| 王日祝留<br>ま:00~17:00<br>5<br>(ウンロード<br>ダウンロードが完)<br>Coerright = 2007 Barl                                                                                                    | 目論見書補完書面 目論見書補完書面 目論 3) フール(T) へいブ(い) 7 したらこの画面を閉じてくた 第1055 k of The Ryukrus,Ud+ All right                                                                                                    |                                                                                                    |   |
| 王日初間<br>5:00~17:00<br>5:00~17:00<br>ランロード<br>ダウンロードが完:<br>0cerrist e 2007 Bar                                                                                                    | 日論見書補完書面     日論見書補完書面     日前     ののののののののののののののののののののののののののののののののの                                                                                                    |                                                                                                    |   |
| 変正197日<br>ま197日<br>ま197日<br>ま197日<br>またく<br>またいの<br>またいの<br>またいの<br>なりかっして<br>がつ<br>の<br>の<br>の<br>の<br>の<br>の<br>して<br>い<br>の<br>の<br>の<br>の<br>して<br>い<br>の<br>の<br>して<br>い<br>の<br>の<br>して<br>い<br>の<br>し<br>の<br>し<br>の<br>の<br>し<br>の<br>の<br>し<br>の<br>の<br>の<br>し<br>の<br>の<br>し<br>の<br>の<br>し<br>の<br>の<br>の<br>し<br>の<br>の<br>の<br>の<br>し<br>の<br>の<br>の<br>の<br>の<br>の<br>し<br>の<br>の<br>の<br>の<br>の<br>の<br>の<br>の<br>の<br>の<br>の<br>の<br>の                                                                                                    | <ul> <li>目論見書補完書面</li> <li>目論</li> <li>第75562278868567845 = Eskouryeat</li> <li>375662278868567845 = Eskouryeat</li> <li>3756675 へルブ(H)</li> <li>3756675 へルブ(H)</li> <li>3756675 へんぱ(H)</li> <li>3756675 へんぱ(H)</li> <li>375675 へんぱ(H)</li> <li>3757575 へんぱ(H)</li> <li>3757575 へんぱ(H)</li> <li>375757575 へんぱ(H)</li> <li>375757575757575757575757575757575757575</li></ul>                                                                                                    | <u>オウンロード</u><br>ARE 2019 - 2 1001 2000 (Life Life) く (20-2017) く (20-2017) (20-2017) く (20-2017) (20-2017) (                                                                                                    |   |

上記の手続きにより正常に「各種PDF」を開くことが可能となりますので、お手数をお掛けしますがよろしくお願い致します。

くご参考>

お客様で対象サイトをIE11の信頼済みサイトとして登録をすると上記のような「ダイアログ」は表示されません。 手順は下記の通りです。

①「IE11」のメニューバーより「ツール」を選択して「インターネットオプション」をクリック

②「セキュリティ」タブを選択して「信頼済みサイト」を選択

③「サイト」ボタンをクリックして「信頼済みサイト」ウィンドウを表示

④「このWebサイトをゾーンに追加する」フィールドに"https://www.fundweb.jp"を入力して「追加」ボタンをクリック

⑤「信頼済みサイト」ウィンドウを閉じて「OK」ボタンをクリック

| お問い合せ   |                    |
|---------|--------------------|
| りゅうぎんEB | センター               |
| フリーコール  | 0120-41-8689       |
| (営業時間   | 9:00~21:00 土日祝日除く) |